## SCUBAPRO

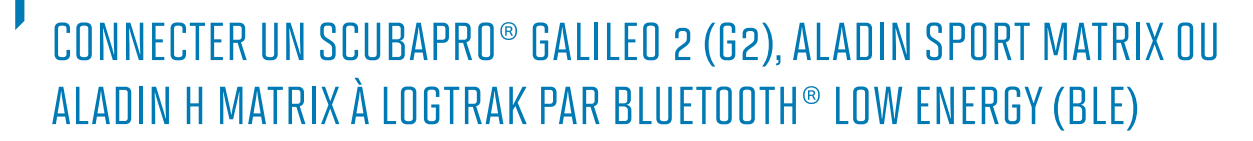

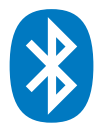

## Depuis un appareil Android

Votre appareil Android doit fonctionner sous la version 4.3 ou supérieure d'Android et être équipé de la technologie Bluetooth® Low Energy (Bluetooth® 4.0 et supérieur).

1. Installez l'application SCUBAPRO LogTRAK (disponible gratuitement sur Google Play Store) et assurez-vous d'avoir la mise à jour la plus récente.

## Note:

Pour les appareils fonctionnant sous une version antérieure à Android 4.3, L'application Log-TRAK va s'installer sur votre appareil mais ne sera pas en mesure d'établir une connexion Bluetooth® Low Energy entre votre ordinateur de plongée et votre Android.

- 2. Assurez-vous d'avoir activé la fonction Bluetooth® de votre Android.
- 3. Ouvrez l'application LogTRAK
- 4. Allumez votre ordinateur de plongée
- Activez le mode appairage depuis le menu Bluetooth<sup>®</sup> de votre ordinateur de plongée (Veuillez consulter le manuel de l'utilisateur de votre ordinateur de plongée pour plus de détails sur comment activer le mode appairage Bluetooth<sup>®</sup>).
- Dans le menu de l'application LogTRAK, sélectionnez "Connecter" ou appuyez sur "+" depuis l'écran « Carnet de Plongée » de l'application.

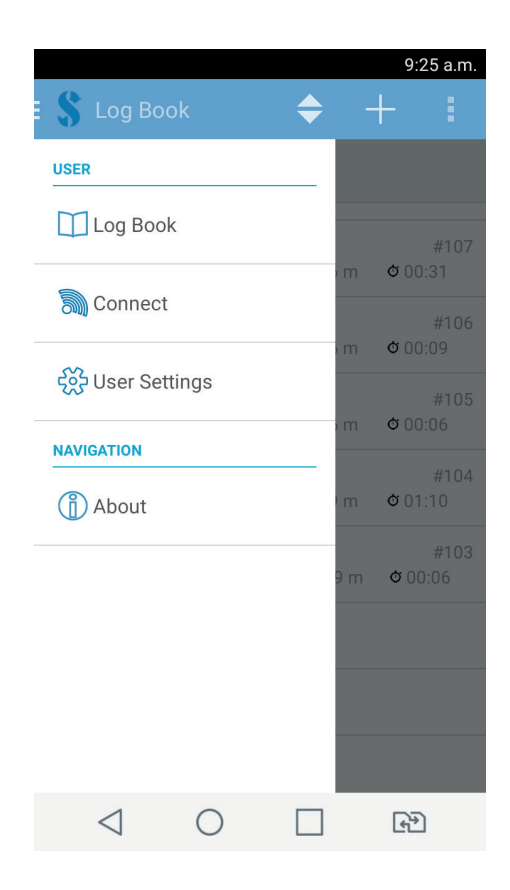

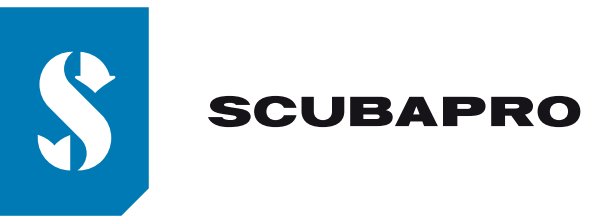

- 7. Appuyez sur l'icône de connexion par Bluetooth® (En haut à droite de l'écran)
- 8. Appuyez sur "Pressez pour afficher votre ordinateur de plongée"

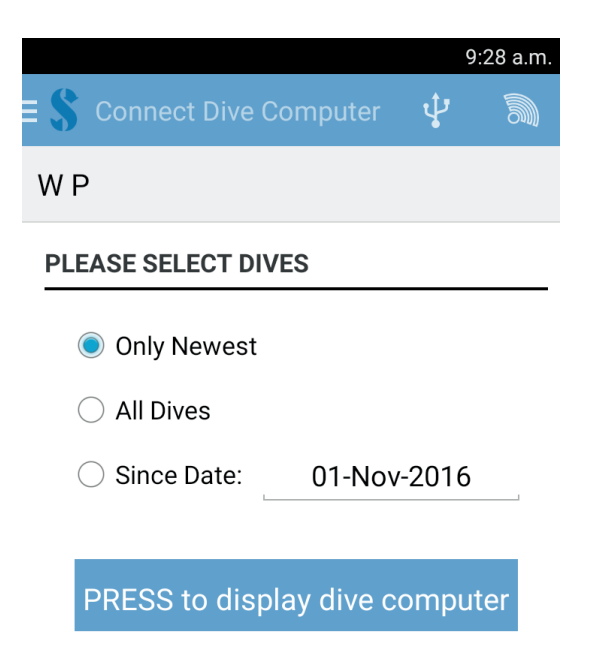

9. Votre Android va établir une connexion Bluetooth<sup>®</sup> avec votre ordinateur de plongée. La première fois que vous allez connecter votre ordinateur de plongée à votre Android, vous devrez entrer le mot de passe à 6 chiffres qui s'affiche sur l'écran de votre ordinateur de plongée.

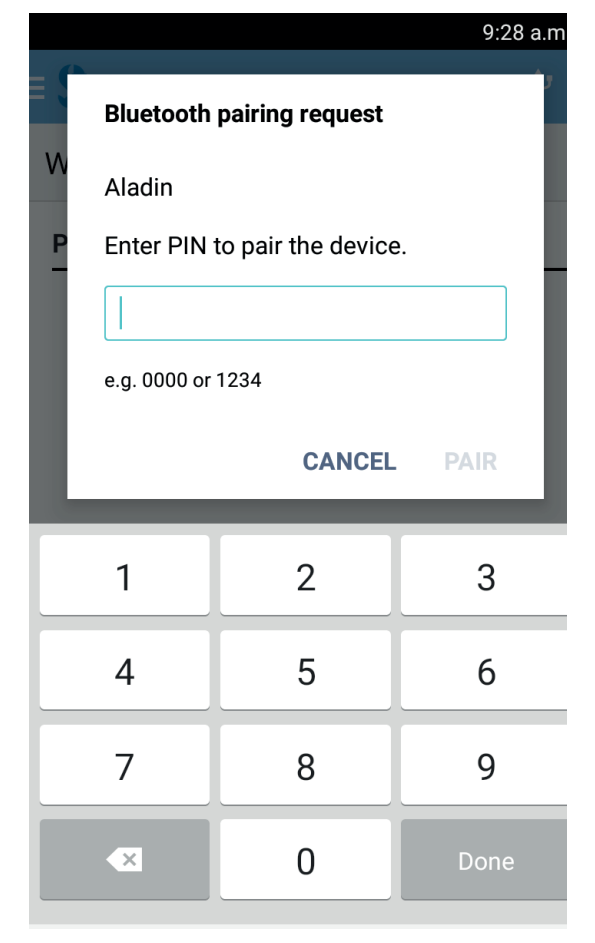

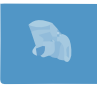

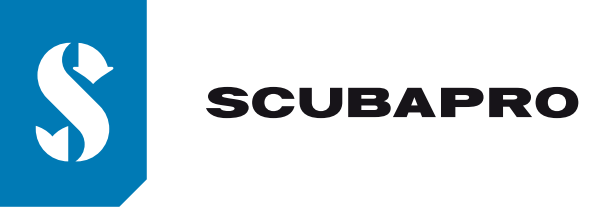

10. Lorsque la connexion est établie appuyez sur "démarrer téléchargement" **Note:** 

Tant que votre ordinateur de plongée est connecté à votre Android, l'icône de connexion par Bluetooth® n'est plus affiché à l'écran de l'application LogTRAK.

|                                 | 9:29 a.m. |
|---------------------------------|-----------|
| S Connect Dive Computer         | Ŷ         |
| WP                              |           |
| PLEASE SELECT DIVES             |           |
| Only Newest                     |           |
| ○ All Dives                     |           |
| ○ Since Date: 01-Nov-201        | 6         |
|                                 |           |
| Start ALADIN MATRIX<br>Download |           |

11. LogTRAK commence le téléchargement des plongées depuis votre ordinateur de plongée. **Note:** 

Tant que votre ordinateur de plongée est connecté à votre Android, le symbole de connexion: )) restera affiché à l'écran de votre ordinateur de plongée.

## En cas de problèmes de connexion:

Dans certain cas, alors que vous avez déjà réussi à connecter votre ordinateur de plongée à votre Android par l'intermédiaire de l'application LogTRAK, il arrive que votre ordinateur de plongée n'arrive plus à se connecter à l'application LogTRAK. Cela peut par exemple se produire après une mise à jour de votre Android. Si cela devait arriver, vous devez simplement supprimer votre ordinateur de plongée de la liste des appareils Bluetooth® appariés à votre Android. (Paramètres \ Réglages \ Bluetooth® \ Appareils associés \ Paramètres \ Oublier) (Cela va supprimer les informations d'appairage enregistrées sur votre Android). Veuillez ensuite répéter la procédure ci-dessus à partir du point "2" pour apparier de nouveau votre ordinateur de plongée avec votre Android.

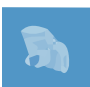